# Authors' Research Citations Guidance Notes

First, please visit the Math Department website <u>https://www.math.cuhk.edu.hk/</u>, then go to "research"  $\rightarrow$  "Journal" to get the link, or visit *Web of Science* direct by the link below <u>https://www.webofscience.com/wos/woscc/basic-search</u>.

| Journals Managed by the IMS and our Department                                                    | Undergraduate<br>Admission                                             |
|---------------------------------------------------------------------------------------------------|------------------------------------------------------------------------|
| The Asian Journal of Mathematics     Communications in Information and Systems                    | Postgraduate<br>Admission                                              |
| Methods and Application of Analysis                                                               | COSINE<br>China and Overseas Study.<br>Internship and Exchange Program |
| • Web of Science (CIHK only)                                                                      | Mathcamp<br>Yey International Mathcamp                                 |
| CUHK E-Journals Portal (CUHK only)     ArXiv - Mathematics     Mathematics Subject Classification | EPYMT<br>Enrichment Programme for<br>Young Mathematics Talents         |
| AMS MathSciNet Search     zbMATH     ScienceDirect                                                |                                                                        |

#### You will enter the page of *Web of Science*.

| Veb of Science" | Search Marked List History Alerts<br>Discover multidisci<br>from the world's most trusted g         | plinary content | Sign In 👻 Register |
|-----------------|----------------------------------------------------------------------------------------------------|-----------------|--------------------|
|                 | DOCUMENTS Search in: Web of Science Core Collection ~ Editions: All ~                               | RESEARCHERS     |                    |
|                 | DOCUMENTS CITED REFERENCES                                                                          |                 |                    |
|                 | Author     Example: O'Brian C* OR OBrian       + Add row     + Add date range       Advanced Search | n C*            |                    |

## Search field

Use the drop-down menu to select your search field or choose **All Fields** to search any field in the *Web of Science* record. You could search by:

- Topic
- Author
- Affiliation
- Year published etc

Click Add Row to search multiple fields.

| b                         | OCUMENTS                          | RESEARCHERS |
|---------------------------|-----------------------------------|-------------|
| Search in: Web of Science | Core Collection - Editions: All - |             |
| DOCUMENTS CITED F         | REFERENCES                        |             |
|                           |                                   |             |
| Author                    | ← Example: O'Brian C* OR OBrian   | C* AZ       |
|                           |                                   |             |

Combine search terms using search operators **And** and **Or**. These may be typed in the search boxes or selected from the drop-down menus.

When you have entered all your search terms, click on the Search button.

### Searching by an Author

Enter your search term in the search box and ensure **Author** is selected in the drop-down menu.

#### Important notes:

To search all the publications of an Author, please note the following three important choices, otherwise, the search results will be inaccurate or incomplete:

- The way to type the Author's name. If we take Department Chairman Prof. Zou Jun as a sample, you could try searching by several combinations, i.e. **Zou**, J, or Zou, Jun or Zou, J\*
- 2. The way to select all the research universities or institutes where the Author has worked, i.e. Wuhan University, Chinese Academy of Sciences, Technical University of Munich, Chinese University of Hong Kong.
- 3. The way to specify all the Author's research fields, i.e. mathematics, mathematics applied, physics mathematical etc.

Being aware of the above, your search will be more accurate and complete. In the coming pages, will show you some examples and elaborations how to do the search.

To do a better search, you could try searching the Author's name plus his/her research institutes/universities (i.e. Feng, DJ + The Chinese University of Hong Kong). Please see the examples below.

| AZ X   |
|--------|
| (E:) × |
|        |
|        |

The specified searching results (Author name with the affiliation you want to search) will be shown.

| 44 results from Web of Science Con            | e Collection for:                                                                                                    |                                   |
|-----------------------------------------------|----------------------------------------------------------------------------------------------------|-----------------------------------|
| Q feng, DJ (Author) and Chinese University of | long Kong (Affiliation)                                                                                                    | Analyze Results                   |
| eo Copy query link                            |                                                                                                    |                                   |
| Publications You may also like.               |                                                                                                    |                                   |
| Refine results                                | □ 0/44 Add To Marked List Export Y                                                                                                    | Sort by                           |
| Search within results for Q                   |                                                                                                    |                                   |
| Quick Filters                                 | <ul> <li>Multifractal analysis of Bernoulli convolutions associated with Salem numbers</li> <li>Feng, DJ<br/>Mar 20 2012   ADVANCES IN MATHEMATICS 229 (5), pp.3052-3077</li> </ul>                                                                                                    |                                   |
| C Early Access     Den Access                 | We consider the multifractal structure of the Bernoulli convolution nu(lambda), where lambda(-1) is a Salem number spectrum of nu(lambda). We show that if alpha is an element of [tau'(+infinity), tau'/(0+)], then the level set $E(alpha) := \{x \text{ is an element of } R: lim(r -> 0) \log nu(lambda) ([x - r, x + r])/log r = alpha)$ | r in (1, 2). Let tau(q) d<br>Show |
| Publication Years 🗸                           | → Links Free Full Text From Publisher ***                                                                                                    |                                   |
| □ 2022 11<br>□ 2021 13<br>□ 2020 44           | 2 LYAPUNOV EXPONENTS FOR PRODUCTS OF MATRICES AND MULTIFRACTAL ANALYSIS. PART                                                                                                    | II: GENERAL MAT                   |

Another search examples (i.e. Feng, DJ + Shandong University)

|   | DOCUMENTS                                                   | RESEARCHERS  |
|---|-------------------------------------------------------------|--------------|
|   | Search in: Web of Science Core Collection ~ Editions: All ~ |              |
|   | DOCUMENTS CITED REFERENCES                                  |              |
|   | Author ~ feng, DJ                                           | AZ X         |
| Θ | And ~ Affiliation ~ Shandong University                     | E: ×         |
|   | + Add row + Add date range Advanced Search                  | Clear Search |

The specified searching results will be shown.

| 72 results from Wel                               | b of Science Core C          | ollection f                 | for:                                                                                                    |                                                             |
|---------------------------------------------------|------------------------------|-----------------------------|----------------------------------------------------------------------------------------------------|-------------------------------------------------------------|
| Q feng, DJ (Author) and S                         | Shandong University (Affilia | ation)                      |                                                                                                    | Analyze Results                                             |
| ⇔ Copy query link<br>Publications                 | You may also like            |                             |                                                                                                    |                                                             |
| Refine results Search within results for          | r Q                          | 0/72                        | Add To Marked List Export Y                                                                                                    | Sort by                                                     |
| Quick Filters                                     | 7                            | L I L<br>V<br>D<br>is<br>fi | Vang. <u>5X; Xiao, H</u> ; (); <u>Feng. D.</u><br>Dec 2020   <u>LASER &amp; OPTOELECTRONICS PROGRESS</u> 57 (23)<br>n this work, a quick and quantitative detection method for three common flavors, i. e., coumarin, vanillin, and ethy<br>s established. The Fourier transform near-infrared spectroscopy combined with the partial least squares method is<br>lavor adulterated Puler tea. The quantitative analysis models for three adulterated fl                                                                                                    | l maltol, in flavor aduli<br>used to quantitatively<br>Show |
| Publication Years<br>2022<br>2021<br>2020<br>2019 | 1<br>4<br>4<br>5             |                             | View full text     This     View full text     View full text | ו D-shaped plastic                                          |

To check the Author's published name stated in *Web of Science*, please click any of the Author's name to see his/her published name.

| Q feng, DJ (Author) and                                        | Chinese University of Hong | Kong (Affiliation)                                                                                                    | Analyze Results            |
|----------------------------------------------------------------|----------------------------|----------------------------------------------------------------------------------------------------|----------------------------|
| e Copy query link<br>Publications                              | You may also like          |                                                                                                    | ,<br>,                     |
| Refine results                                                 |                            | 0/44 Add To Marked List Export ~                                                                                                    | Sort by                    |
| Search within results fo                                       | or <b>Q</b>                |                                                                                                    |                            |
| Quick Filters           ③ Early Access           ③ Dpen Access | 2<br>30                    | <ul> <li>Multifractal 2 palysis of Bernoulli convolutions associated with Salem numbers</li> <li>         Feng. Di<br/>Mar 20 2012         ANCES IN MATHEMATICS 229 (5), pp.3052-3077     </li> <li>         We consider the multifractal structure of the Bernoulli convolution nu(lambda), where lambda(-1) is a Salem numb<br/>spectrum of nu(lambda). We show that if alpha is an element of [tau'(+infinity), tau'/(0+)], then the level set     </li> </ul> | er in (1, 2). Let tau(q) d |
| Publication Voars                                              |                            | E(alpha) := {x is an element of R: lim(r -> 0) log nu(lambda)([x - r, x + r])/log r = alpha)  Links  Free Full Text From Publisher ***                                                                                                    | Show                       |
| 2022<br>2021                                                   | 1 3 4                      | LYAPUNOV EXPONENTS FOR PRODUCTS OF MATRICES AND MULTIFRACTAL ANALYSIS. PAR     Feng. DJ                                                                                                    | T II: GENERAL MAT          |

You could see all the published name combinations for the Author and all the research universities or institutes where he/she has worked. It may help you to do searching.

| Feng, De-Jun                                               | This is an algorithr            | nically generated auti | hor record 🛈  |             |            |              |             |             |
|------------------------------------------------------------|---------------------------------|------------------------|---------------|-------------|------------|--------------|-------------|-------------|
| Chinese University of H<br>Dept Math<br>HONG KONG, PEOPLES | ong Kong<br>R CHINA             |                        |               |             |            |              |             |             |
| Published names (j)                                        | Feng, Dejun<br><u>Show less</u> | Feng, De-Jun           | Feng, DJ      | Feng, D. J. | Feng Dejun | Feng, De-jun | Feng De-Jun | Feng, DeJun |
| Organizations (i)                                          | 2007-2022                       | Chinese Univers        | ity of Hong   | Kong        |            |              |             |             |
|                                                            | 2021-2021                       | Guangdong Uni          | versity of Te | chnology    |            |              |             |             |
|                                                            | 2021-2021                       | Zhejiang Ocean         | University    | Show mor    | <u>'e</u>  |              |             |             |

To specify the Author's research fields, please go  $\rightarrow$  Refine results  $\rightarrow$  Web of Science Categories, you may select the publications in the specified research field (i.e. mathematics, mathematics applied, physics mathematical). Then your search will be more specific.

| o of Science Core C       | ollection for:                                                                                                    |
|---------------------------|----------------------------------------------------------------------------------------------------|
| hinese University of Hong | Kong (Affiliation)                                                                                                    |
|                           |                                                                                                    |
| You may also like         |                                                                                                    |
|                           | □ 0/44 Add To Marked List Export ∽                                                                                                    |
| <b>.</b>                  | □ 1 Multifractal analysis of Pernoulli convolutions accessisted with Solem numbers                                                                                                    |
|                           | Feng, DJ                                                                                                    |
| 2<br>30                   | Mar 20 2012   <u>ADVANCES IN MATHEMATICS</u> 229 (5), pp.3052-3077<br>We consider the multifractal structure of the Bernoulli convolution nu(lambda), where lambda(-1) is a Sal<br>spectrum of nu(lambda). We show that if alpha is an element of [tau'(+infinity), tau'/(0+)], then the level so<br>$E(alpha) := {x is an element of R: lim(r -> 0) log nu(lambda)([x - r, x + r])/log r = alpha}$ |
| ^                         | Links Free Full Text From Publisher                                                                                                    |
| ^                         | LYAPUNOV EXPONENTS FOR PRODUCTS OF MATRICES AND MULTIFRACTAL ANALYS<br>Feng, DJ<br>Mar 2009   ISRAEL JOURNAL OF MATHEMATICS 170 (1), pp.355-394                                                                                                    |
| 39                        | We continue the study in [15, 18] on the upper Lyapunov exponents for products of matrices. Here we con formula about Lyapunov exponents we obtained in part I does not hold in this setting. In any case, we focu function M(x) takes finite values M(1), , M(m). In this case, we prove the variati                                                                                               |
| 4                         | Links Full Text at Publisher                                                                                                    |
|                           | you may also like<br>2<br>30<br>2<br>30<br>2<br>30<br>2<br>30<br>4<br>2<br>30                                                                                                    |

If I select "physics mathematical", 4 results within this research field will be shown accordingly.

| □ 1<br>∂ | Lyapunov Spectrum of Asymptotically Sub-additive Potentials           Hong, DJ and Huang, W           Marrier Communications in Market Market (Market Science)                                                                                                    | 71<br>Citations                                  |
|----------|----------------------------------------------------------------------------------------------------|--------------------------------------------------|
|          | For general asymptotically sub-additive potentials (resp. asymptotically additive potentials) on general topological dynamical systems, we establish some<br>variational relations between the topological entropy of the level sets of Lyapunov exponents, measure theoretic entropies and topological pressures in<br>this general situation. Most of our results are obtained without the assumption of the exis Show more | 49<br>References                                 |
|          | Eree Submitted Article From Repository Full Text at Publisher     ***                                                                                                    | Related records 🗵                                |
| 2        | The Hausdorff dimension of recurrent sets in symbolic spaces                                                                                                    | 39                                               |
| 8        | Feng, DJ and Wu, J                                                                                                    | Citations                                        |
|          | Let (Sigma, sigma) be the one-sided shift space on m symbols. For any x = (x(i))(i)greater than or equal to1 is an element of Sigma and positive integer n, define                                                                                                    | 2<br>References                                  |
|          | $R \ n(X) = \inf\{j \ greater \ than \ or \ equal \ to \ n : \\ x[1]x[2]x[n] = x[j+1]x[j+2]x(j+n)\}, \\ \ \ \ \ \ \ \ \ \ \ \ \ \ \ \ \ \ \ $                                                                                                    |                                                  |
|          | Linke Free Published Article From Repository Full Text at Publisher     ***                                                                                                    | Related records                                  |
| 8        | Barrol, J and Fenp, 0J<br>Mar 2013 ( <u>COMMUNICATIONS IN MATHEMATICAL PHYSICS</u> 318 (2), pp.473-504<br>We conduct the multifractal analysis of self affine measures for "almost all" family of affine maps. Besides partially extending Falconer's formula of L (q)<br>spectrum outside the range 1 < q a parts per thousand currency sign 2, the multifractal formalism is also partially verified.                       | Citations<br>53<br>References<br>Related records |
| ] 4      | Non-uniqueness of ergodic measures with full Hausdorff dimensions on a Gatzouras-Lalley carpet                                                                                                    | 4                                                |
| 8        | Barral, J and Fong, CJ<br>See 2011 (MONUNE ARTIVIDATION on DEFE DEFT                                                                                                    | Citations                                        |
|          | In this article, we show that on certain Gatzouras Lalley carpets, more than one ergodic measure exists with full Hausdorff dimensions. This gives a negative answer to a conjecture of Gatzouras and Peres (1997 Ergod. Theory Dyn. Syst. 17 147-67.)                                                                                                    | 20<br>References                                 |
|          | Even Submitted Article From Repository View full text ***                                                                                                    | Related records                                  |

## Searching by a topic

Enter your search term in the search box and ensure Topic is selected in the drop-down menu.

If you know the entire topic, you could type it all in the search box. If don't, you could type some key words on it.

| DOCUMENT                             | S                         | RESEARCHERS                                           |
|--------------------------------------|---------------------------|-------------------------------------------------------|
| Search in: Web of Science Core Colle | ection - Editions: All -  |                                                       |
| DOCUMENTS CITED REFERENCE            | S                         |                                                       |
| Торіс                                | Detection of Flavor Adult | erated <u>Pu'er</u> Tea by Near-Infrared Spectroscopy |
| + Add row + Add date range           | Advanced Search           | Clear Search                                          |

|   | DOCUMENTS                               |                          | RESEARCHERS |       |        |
|---|-----------------------------------------|--------------------------|-------------|-------|--------|
|   | Search in: Web of Science Core Collecti | on 🗸 Editions: All 🗸     |             |       |        |
|   | DOCUMENTS CITED REFERENCES              |                          |             |       |        |
|   | Topic ~                                 | Flavor Adulterated Pu'er | Теа         |       | ×      |
| Θ | And ~ Topic ~                           | Spectroscopy             |             |       | ×      |
|   | + Add row + Add date range              | Advanced Search          |             | Clear | Search |

## **Author's citation**

Please click any of the Author's name in the publication, then you could find the brief info of the Author, i.e. published name, organisations, all the publications etc.

To view more details in citation, you may click "view citation report".

| An, Lixiang This is an algorithmically generated author record<br>Central China Normal University<br>Sch Math & Stat<br>WUHAN, PEOPLES R CHINA |                                                                       |                                         | • Are you this Author?<br>Verify your work, and control how your name, title,<br>institution, and profile image appears in your Web of<br>Science Author Record. |                                          |                                      |
|----------------------------------------------------------------------------------------------------|-----------------------------------------------------------------------|-----------------------------------------|----------------------------------------------------------------------------------------------------|------------------------------------------|--------------------------------------|
| Published names ()<br>Organizations ()                                                                                                    | An, Li-Xiang An, Lixiang<br>2013-2021 Central China Normal University |                                         |                                                                                                    | Claim                                    | my record                            |
|                                                                                                    | 2019-2019 Chinese University of Hong Kong                             |                                         |                                                                                                    | Publication Metrics                      | 9 Total Rublications                 |
| PUBLICATIONS                                                                                                    | AUTHOR IMPACT BEAMPLOT                                                |                                         |                                                                                                    | 164<br>Sum of Times Cited                | 80<br>Citing Articles                |
| 9 Publications fro                                                                                                    | m the Web of Science Core Collection                                  | Date: Newest first ∨ All Publications ∨ | < <u>1</u> of 1 >                                                                                                    | View cit<br>Author Impact Bean           | ation report                         |
| On self-similar spectra<br><u>An, Lixiang</u> and <u>Wang, Cr</u><br>Published 2021   <u>JOURNA</u>                                            | al measures<br>208<br>LOF FUNCTIONAL ANALYSIS                         |                                         | 3<br>Times<br>Cited                                                                                                    | 0 20 40<br>CITATIO                       | 60 80 100<br>N PERCENTILE            |
| Spectrality and non-se                                                                                                    | pectrality of the Riesz product measures with three eler              | ments in digit sets                     | 11                                                                                                    | • Author's publi<br>af Aedian citation p | cation percentile range<br>ercentile |

In citation report, you could find the total no. of publication, the total no. of citations, and times cited for every year of the Author.

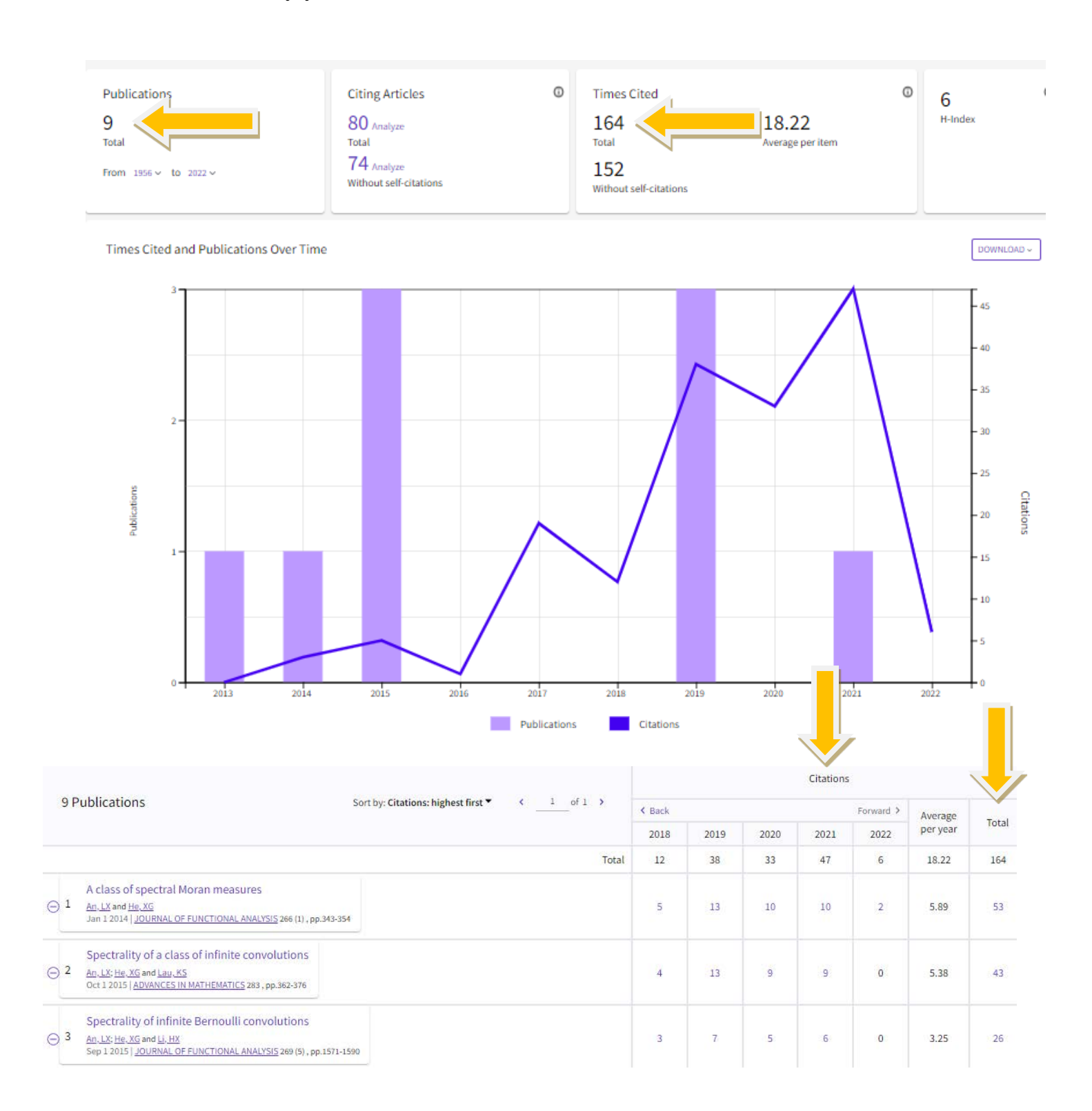

### Journal ranking

In the page of publication, if page down, you may find the brief information of the Journal, i.e. *Web of Science* categories (applied mathematics or pure mathematics), the impact factor of the Journal etc.

#### Spectral structure and spectral eigenvalue problems of a class of self-similar spectral measures

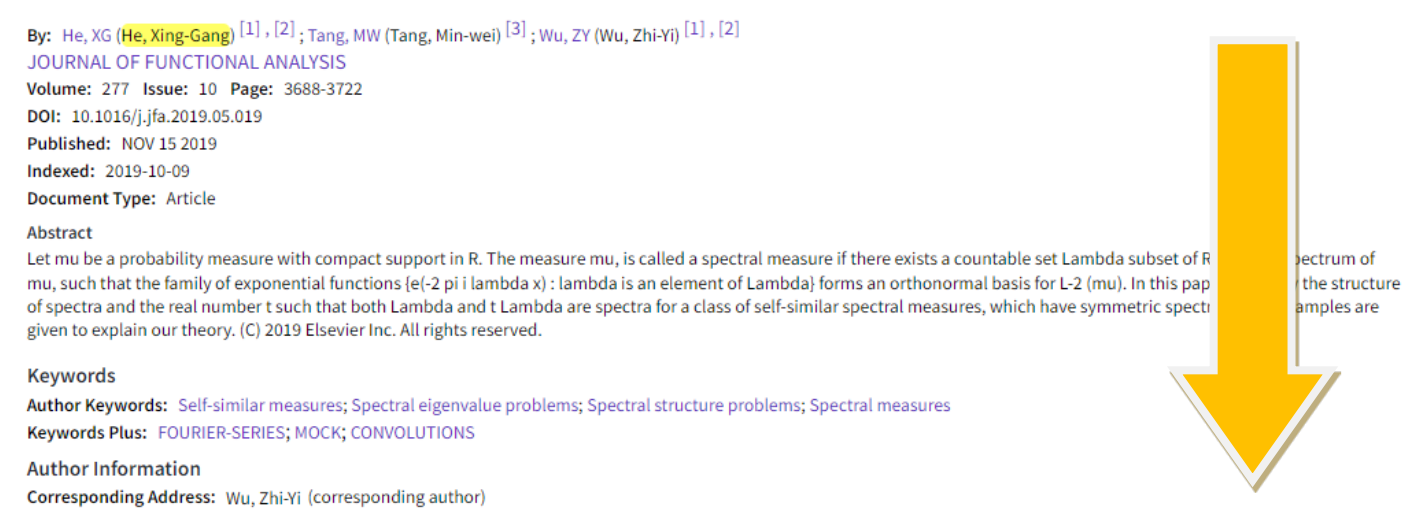

To view more details, please click the Journal Impact Factor no. (i.e. 2.07 below), then JCR Category, Category Rank and Category Quartile for this Journal will be shown.

|                                                                                                    |                                                              | Web of Science Usage | Count             |
|----------------------------------------------------------------------------------------------------|--------------------------------------------------------------|----------------------|-------------------|
| Journal information                                                                                                    | 2.07                                                         | 8                    | 8                 |
| ECS JOURNAL OF SOLID STATE SCIENCE AND TECHNOLOGY<br>ISSN: 2162-8769<br>eISSN: 2162-8777<br>Current Publisher: ELECTROCHEMICAL SOC INC, 65 SOUTH MAIN STREET, PENNINGTON, NJ 08534<br>Journal Impact Factor: Journal Citation Report TM<br>Research Areas: Materials Science: Physics | ECS JOURNAL O<br>TECHNOLOGY<br>Journal Impact Factor<br>2020 | r™<br>Five Year      | AND ×             |
| Web of Science Categories: Materials Science, Multidisciplinary; Physics, Applied                                                                                                    | 2.07                                                         | 2.016                |                   |
|                                                                                                    | JCR Category                                                 | Category Rank        | Category Quartile |
|                                                                                                    | MATERIALS SCIENCE,<br>MULTIDISCIPLINARY<br>in SCIE edition   | 243/334              | Q3                |
|                                                                                                    | PHYSICS, APPLIED<br>in SCIE edition                          | 97/160               | Q3                |
|                                                                                                    | Source: Journal Citation                                     | Reports ™ 2020       |                   |

#### You may check the Journal Citation Report to view Journal's performance.

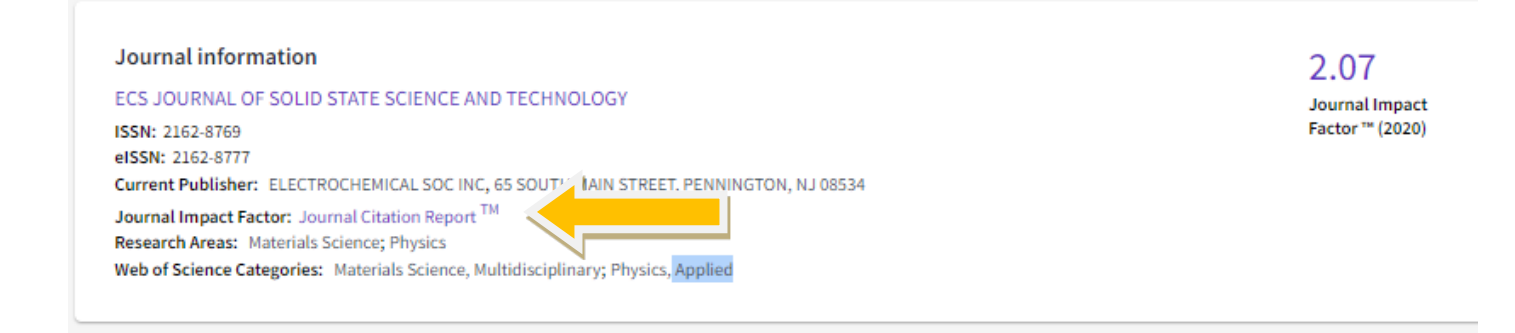

## Journal's performance

#### Journal Impact Factor

The Journal Impact Factor (JIF) is a journal-level metric calculated from data indexed in the Web of Science Core Collection. It should be used with careful attention to the many factors that influence citation rates, such as the volume of publication and citations characteristics of the subject area and type of journal. The Journal Impact Factor can complement expert opinion and informed peer review. In the case of academic evaluation for tenure, it is inappropriate to use a journal-level metric as a proxy measure for individual researchers, institutions, or articles. Learn more

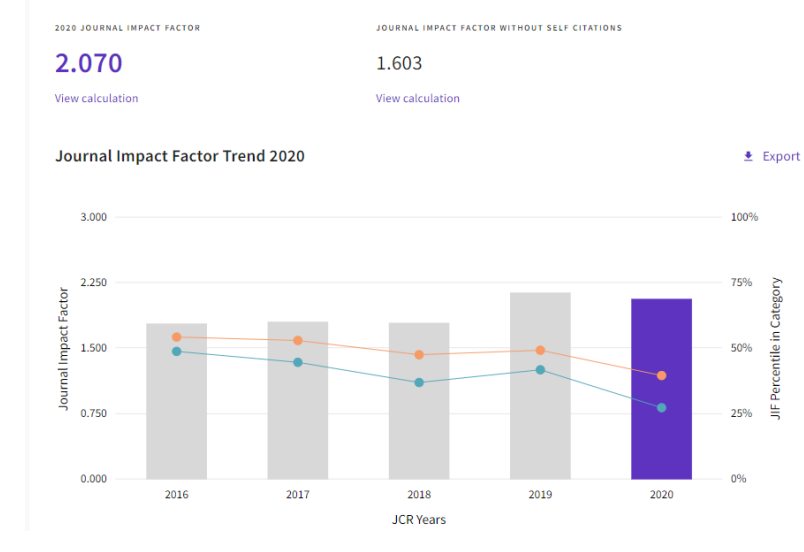

#### Journal Impact Factor contributing items

| <                           | Citable items (675)                                                                | Citing Sources (330) |
|-----------------------------|------------------------------------------------------------------------------------|----------------------|
| TITLE                       |                                                                                    | CITATION COUNT       |
| 2300V Revers                | se Breakdown Voltage Ga2O3 Schottky Rectifiers                                     | 32                   |
| Review-Field                | -Effect Transistor Biosensing: Devices and Clinical Applications                   | 31                   |
| Review-Theo                 | ry and Characterization of Doping and Defects in beta-Ga2O3                        | 26                   |
| Review-Mn4+                 | -Activated Red and Deep Red-Emitting Phosphors                                     | 24                   |
| Silver-Doped                | Titania Modified Carbon Electrode for Electrochemical Studies of Fur               | antril 22            |
| Review-Phos<br>toward Perfe | phor Plates for High-Power LED Applications: Challenges and Opportu<br>ct Lighting | inities 19           |
| Review-Narro                | ow-Band Nitride Phosphors for Wide Color-Gamut White LED Backligh                  | ting 18              |

Review-Narrow-Band Nitride Phosphors for Wide Color-Gamut White LED Backlighting

#### Updated on 4 April 2022